## Transfert des agendas SOGo dans Office 365

## A- Exporter depuis Thunderbird ou via SOGo Web

Bouton droit sur le nom de l'agenda et cliquer « Exporter l'agenda »

Ceci va créer un fichier de type ICS qui portera le même nom que votre agenda ; exemple : moussa.nombre.

Notez bien l'endroit où est sauvegardé ce nouveau fichier.

## **B- Importer dans Office 365**

B-1- Depuis l'interface Outlook (messagerie), dans Office 365, accéder au module *Calendrier* (capture 1)

B-2- Créer un nouveau calendrier en cliquant sur le « + » (capture 2)

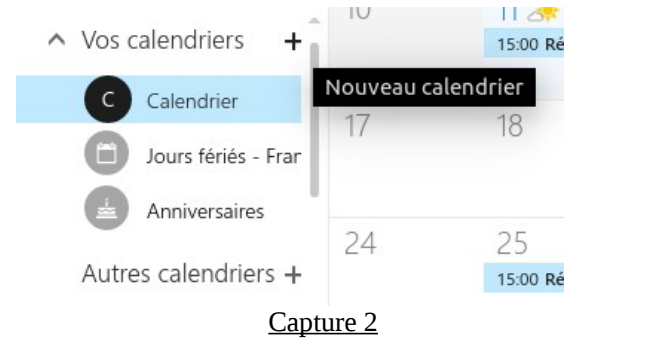

Donner un nom du style « prenom.nom » ; exemple : moussa.nombre.

B-3- Importer le calendrier SOGo (fichier ICS)

a- Cliquer sur menu « Ajouter un calendrier » dans la barre du haut et choisir « À partir d'un *fichier* » (capture 3)

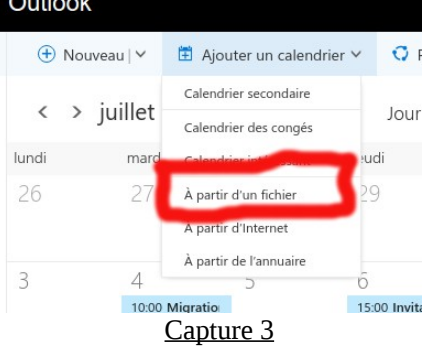

b- Choisissez le fichier ICS précédemment créé et sélectionner le nouvel agenda que vous avez créé et cliquer « Enregistrer » (capture 4)

Patienter quelques instants, le temps que tous vos événements soient importés dans le calendrier Office 365.

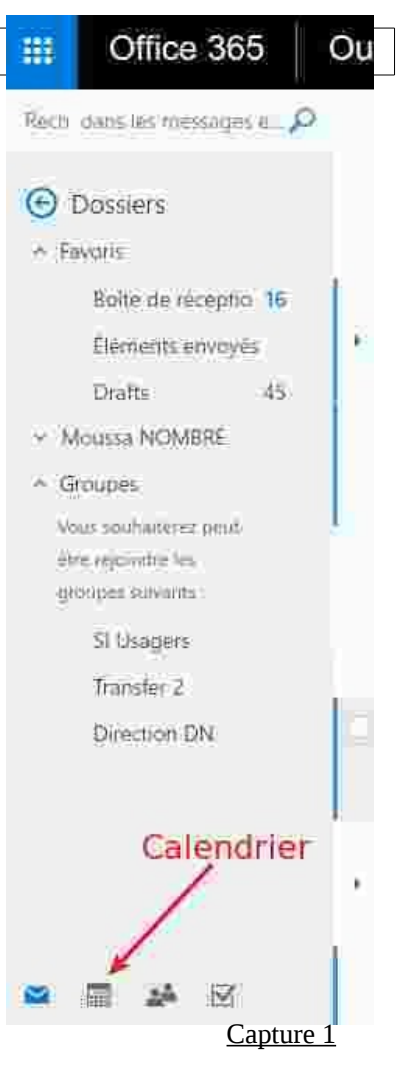

Outlook

| Enregistrer X Ignorer                                                |                                   |
|----------------------------------------------------------------------|-----------------------------------|
| Importer un calendrier<br>Importez des événements à partir d'un fich | ier .ICS dans un calendrier exist |
| Choisissez un fichier .ICS.                                          |                                   |
| moussa.nombre                                                        | Parcourir                         |
| Calendrier :                                                         |                                   |
| moussa.nombre 🗸                                                      |                                   |